# Math Shelf Class Visit Checklist

## **Check Weekly Activities**

Open Math Shelf on student tablet.

Tap the Blue Teacher button & answer the multiplication problem.

Review student Weekly Activities data (should be 15 or more for each child).

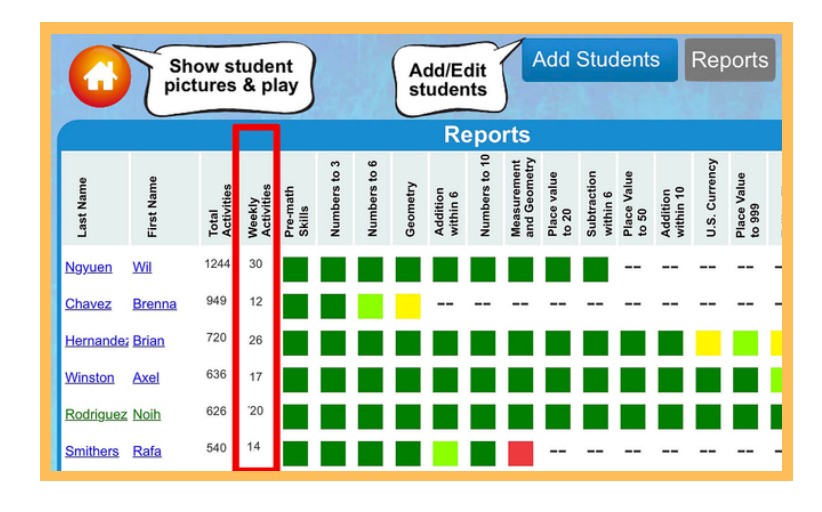

## **Play Schedule**

Look for a student play schedule posted on the wall above the Math Shelf center.

|   | Ν               | /lath Sł  | helf Sche | dule 1 | 0:00 to 1        | 1:00                |           |
|---|-----------------|-----------|-----------|--------|------------------|---------------------|-----------|
|   | Name            | WK1       | WK2       | Group  | Name             | WK1                 | WK2       |
|   |                 | Mon - Wed | Mon - Wed |        |                  | Tue - Thu           | Tue - Thu |
|   | kiden Cortez    | $\Box$    |           |        | Emma Hernandez   | $\square$ $\square$ | $\square$ |
|   | Said Hererra    |           |           | #1     | Xander Rodriguez |                     |           |
|   | Mariyah Ramirez |           |           |        | Isabella Pan     |                     |           |
| v | athaniel Valdez |           |           |        | Ezra Long        |                     | ΠΠ        |
| k | aremiah Vasquez |           |           | #2     | Joziah Santizo   |                     |           |
| 2 | yle Jackson     |           |           |        | Gregory Taylor   |                     | ΠΠ        |
| 3 | udra Rambaran   |           |           |        | Jaylah Rivera    |                     | ΠΠ        |
| 2 | ates Jack       |           |           | #3     | Williams Jones   | $\square\square$    | $\square$ |

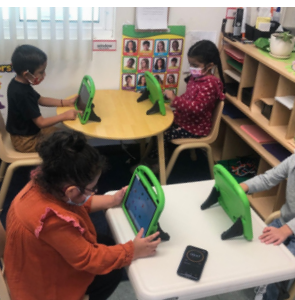

#### If no Student Play Schedule is posted:

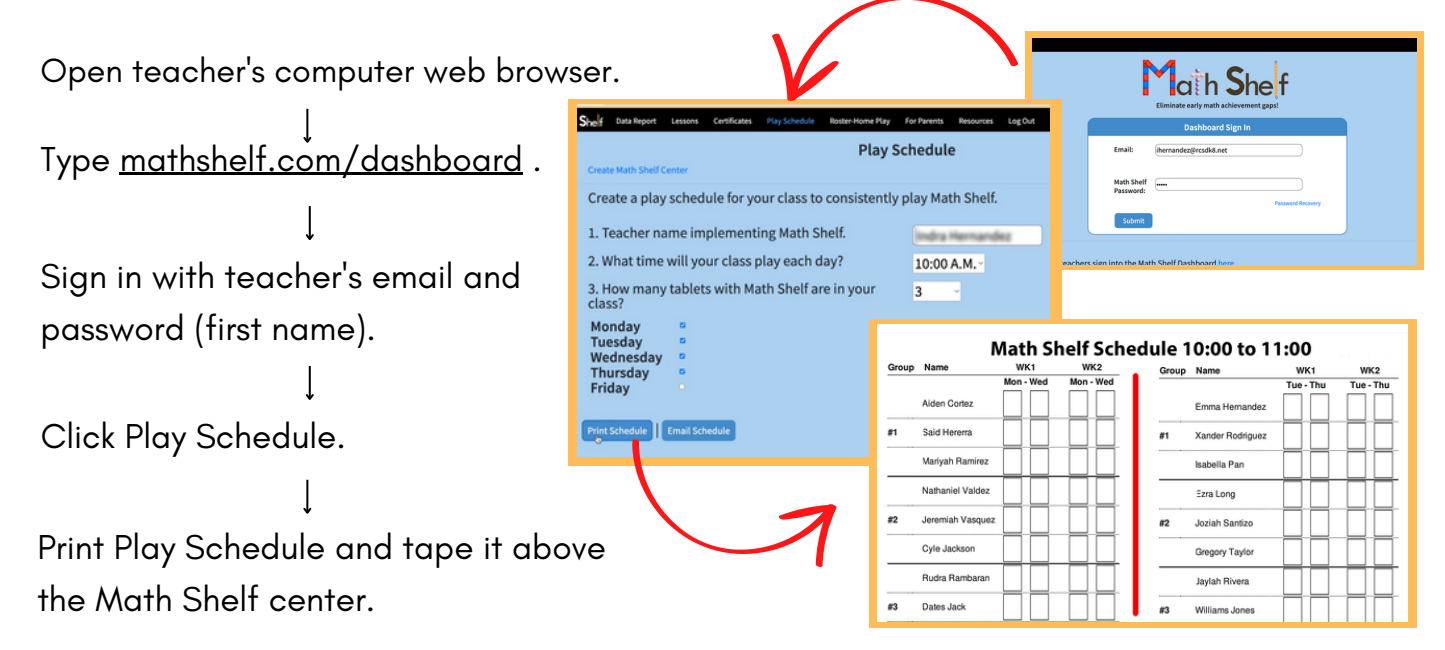

Kila Savoy Director of Professional Development

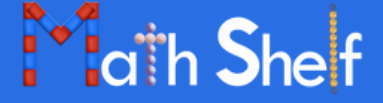

#### 281.767.2234 ksavoy@mathshelf.com